# GERANDO ARQUIVOS GERBER e FURAÇÃO ALTIUM DESIGNER

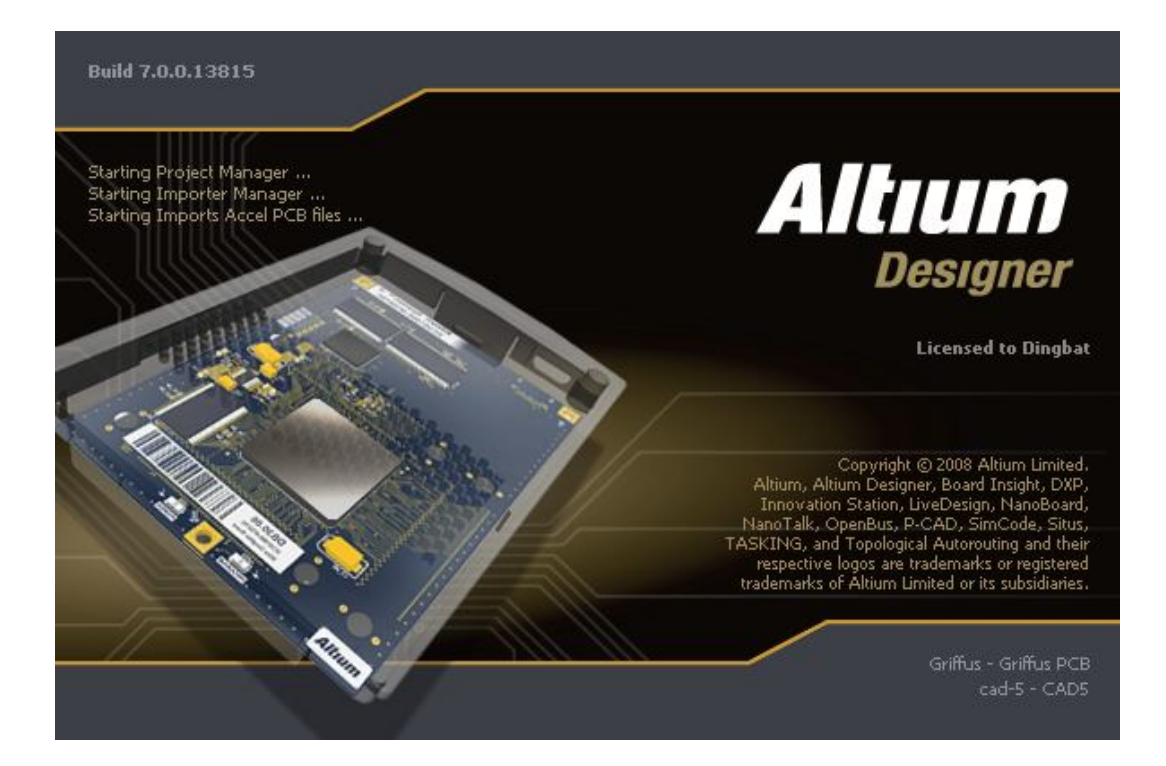

Tutorial: Para geraração de gerbers e furação destinado a circuitos impressos.

## O que é um arquivo Gerber?

É um formato padrão universal de arquivo composto de uma combinação de comandos gráficos utilizados por equipamentos tipo fotoploter para a formação das imagens da placa de circuito impresso, é que pode ser gerado a partir de qualquer programa para projeto de PCI.(placa de circuito impresso)

Quando geramos os arquivos Gerber, cada layer do arquivo é automaticamente separado dos demais, possibilitando que seja visualizado layer a layer em qualquer tipo de editor.

### O que é um arquivo de Furação?

arquivo no qual se destina as coordenadas de furação(X,Y) apropriado para leitura de máquinas CNC, essencial para fabricação de circutos impresos

Carregue o arquivo do circuito impresso, visualizando a placa na tela, e execute os seguintes comandos.

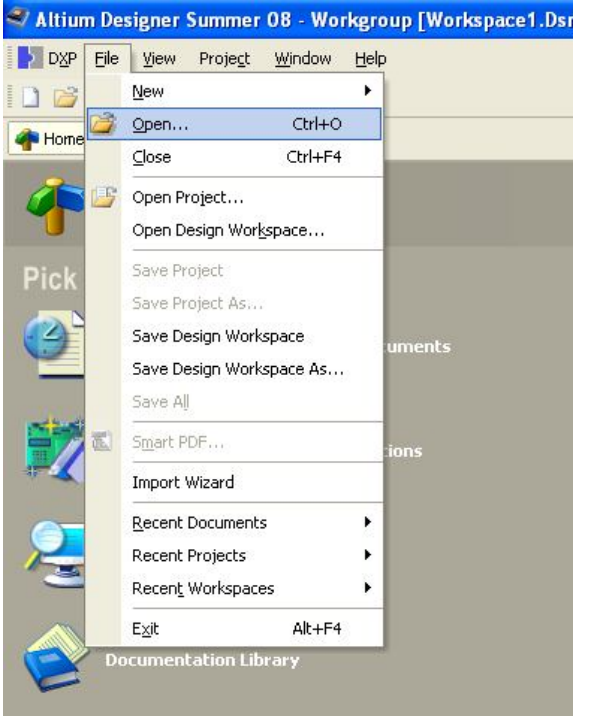

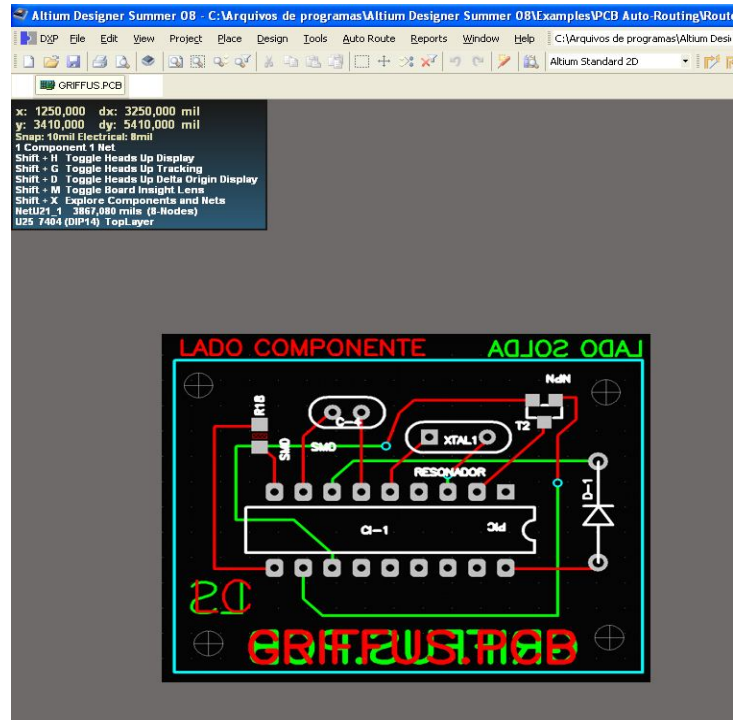

### 1°PASSO

Clique em Fabrication Outputs em seguida Gerber Files conforme Figura

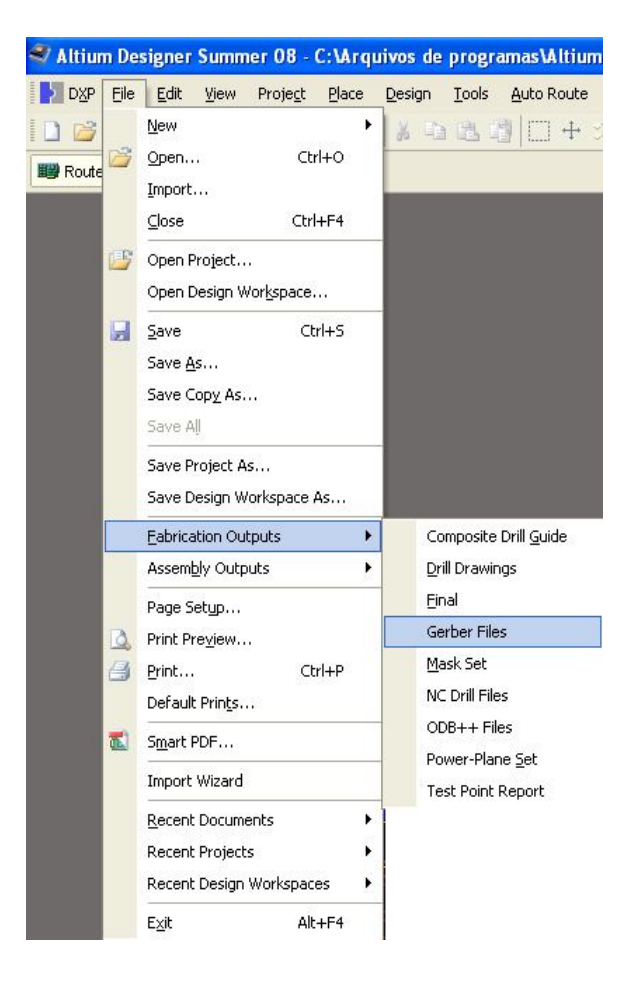

2°PASSO Abrira uma janela com 5 abas **General, Layer, Drill Drawing, Apertures, Advanced** 

Na aba General setar a unidade em Inches e o Formato 2:3 Figura 1 Na aba Layers setar Plot Layer escolher a opção Used On Figura 2 Na aba Drill Drawing o software seta automatico Na aba Apertures setar a opção [RS274X] Na aba Advanced o software seta automático

| ieneral Layers Drill Drav                                                       | ing Apertures                            | Advanced                                                     |       |
|---------------------------------------------------------------------------------|------------------------------------------|--------------------------------------------------------------|-------|
| Specify the units and formal<br>This controls the units (inch<br>decimal point. | to be used in the<br>es or millimeters), | e output files.<br>and the number of digits before and after | the   |
| Units                                                                           |                                          | Format                                                       |       |
|                                                                                 |                                          |                                                              |       |
| O Millimeters                                                                   |                                          | 0 2:4                                                        |       |
|                                                                                 |                                          | 0 2:5                                                        |       |
| f you are using one of the h                                                    | igher resolutions                        | you should check that the PCB manufac                        | turer |

| Layers To Plot                                                                                        |                                                                                                    | Mechanical Layers(s) to Add to All Plots |             |      |  |  |  |
|----------------------------------------------------------------------------------------------------|----------------------------------------------------------------------------------------------------|------------------------------------------|-------------|------|--|--|--|
| Extension                                                                                             | Layer Name Plot N                                                                                                    | vir                                      | Layer Name  | Plot |  |  |  |
| GTD<br>GTF<br>GTS<br>GTL<br>GBL<br>GBC<br>GBP<br>GBO<br>GRO<br>GRO<br>GRO<br>GRO<br>GRO<br>GPT<br>GP8 | TopDverlay V<br>TopSate V<br>TopSolder V<br>BottomSolder V<br>BottomSolder V<br>BottomSolder V<br>BottomOverlay KeepDutLayer V<br>Mechanical4<br>Top Pad Master<br>Bottom Pad Maste |                                          | Mechanical4 |      |  |  |  |
| Plot Layers  Mirror Lay All On All Off                                                                | ers 🔻 🗌 Include unconnecte                                                                                                    | ed mid-                                  | layer pads  |      |  |  |  |

### Figura 1

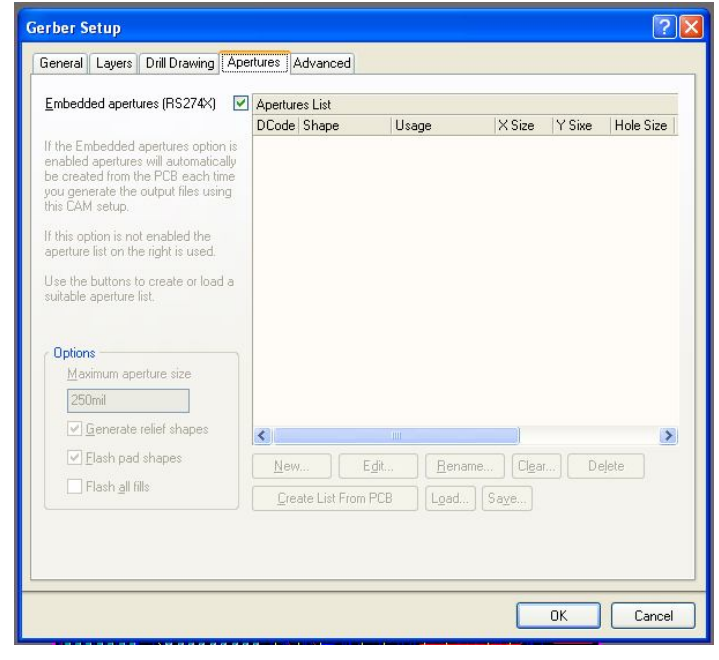

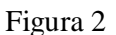

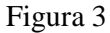

3° PASSO

O Software voltara na pagina inicial abrindo uma aba com o nome de Camtastic1.cam(visualizador de gerbers) Figura 1

Onde pode ser conferido todos os layer um a um clicando no (mais) ou (menos) do teclado. Figura 2, 3

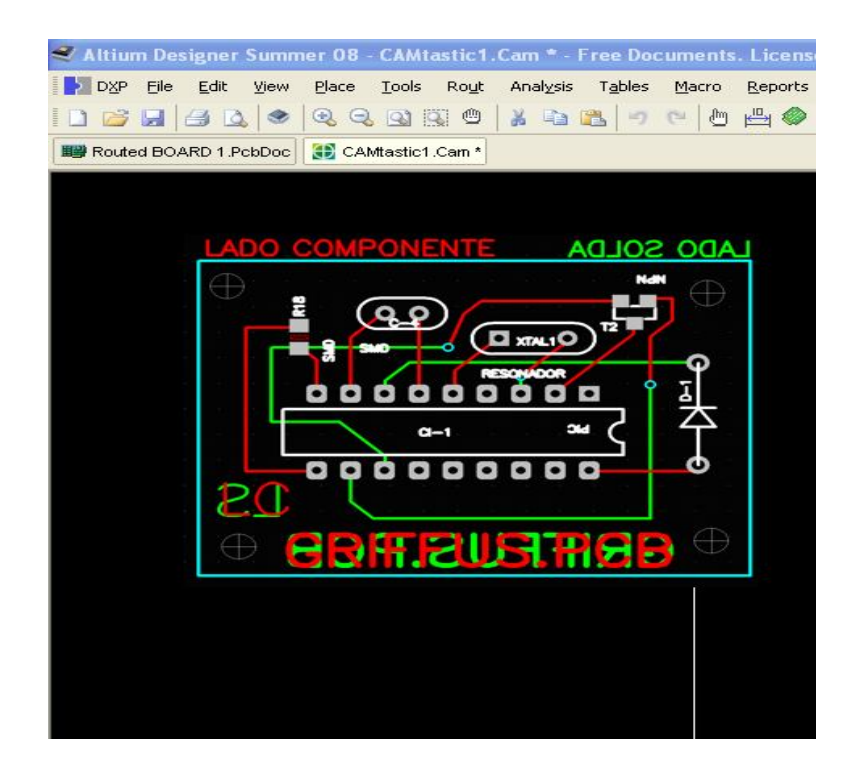

#### Figura 1

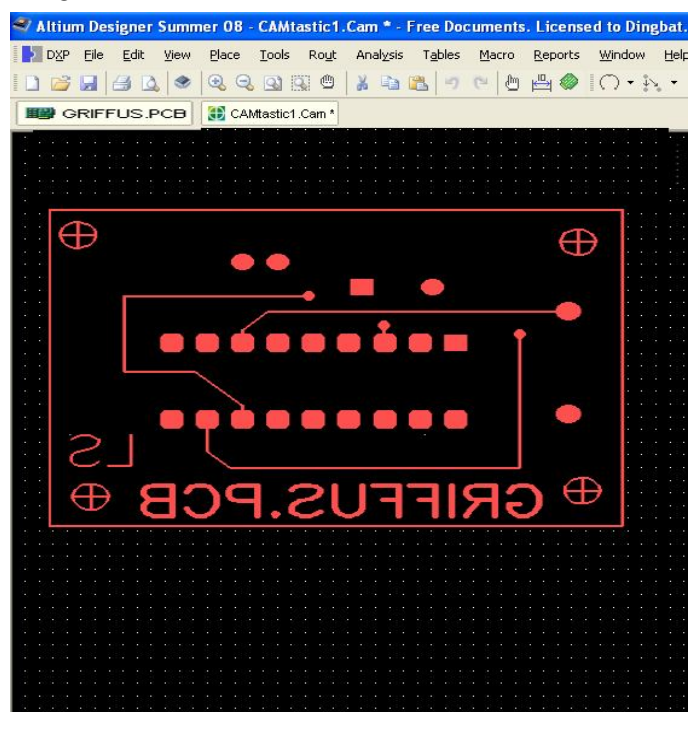

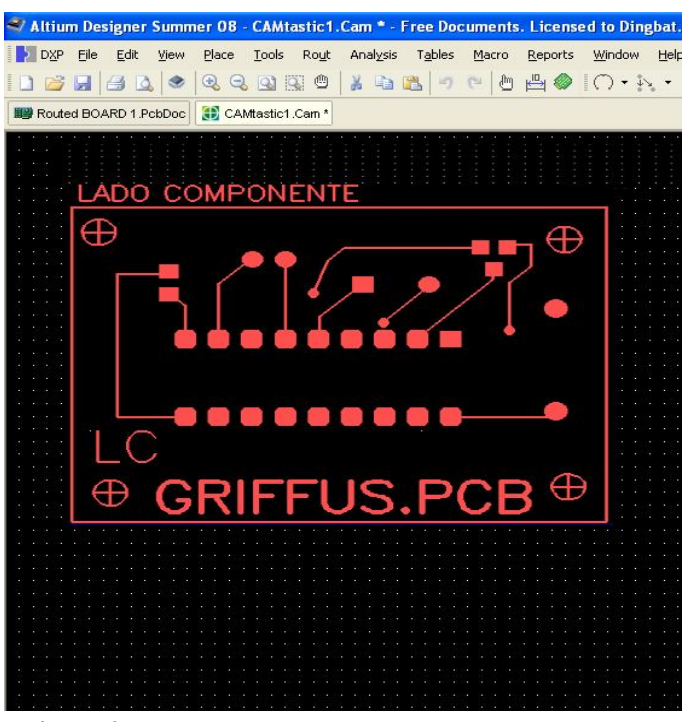

Figura 2

Figura 3

# GERANDO ARQUIVO DE FURAÇÃO

#### 1°PASSO

Clique em Fabrication Outputs NC Drill Files em seguida Files Figura 1

2°PASSO Setar a unidade em Inches . Format 2:3 O restante o software seta automaticamente. Figura 2 Confirmar com OK Figura 3

| tions                                                                                                    |                                                                                                    |                                                                                                    |  |  |  |  |  |  |
|----------------------------------------------------------------------------------------------------|----------------------------------------------------------------------------------------------------|----------------------------------------------------------------------------------------------------|--|--|--|--|--|--|
| NC Drill Format -                                                                                                    |                                                                                                    |                                                                                                    |  |  |  |  |  |  |
| Specify the units                                                                                                    | and format to be used in                                                                                                    | the NC Drill output files.                                                                                                    |  |  |  |  |  |  |
| This controls the<br>decimal point.<br>The number form<br>has a 1 mil resolu.<br>2:4 has a 0.1 mil<br>higher resolutions<br>should check the<br>only need to be c<br>if there are holes<br>Leading/Trailing<br>Suppress leading<br>Suppress leading<br>Suppres | units (linches or millimeter<br>Units<br>Inches<br>Millimeters<br>Millimeters<br>at should be set to suit th<br>tion,<br>resolution, and 2:5 has a<br>you<br>on a grid finer than 1 mil.<br>Zeroes<br>g and trailing zeroes<br>uting zeroes<br>ling zeroes | the NC Drill output files.<br>s), and the number of digits before and after the<br>Format<br>② 2:3<br>③ 2:4<br>③ 2:5<br>e requirements of your design. The 2:3 format<br>0.01 mil resolution. If you are using one of the<br>supports that format. The 2:4 and 2:5 formats<br>Coordinate Positions<br>③ Reference to absolute origin<br>③ Reference to relative origin |  |  |  |  |  |  |
| Dther  Duptimize ch  Generate se  Use drilled s  Generate Bi Rout Tool                                                                                                    | ange location commands<br>eparate NC Drill files for p<br>slot command (G85)<br>pard Edge <u>R</u> out Paths<br><u>D</u> ia 200mil                                                                                                    | s<br>lated & non-plated holes                                                                                                    |  |  |  |  |  |  |
|                                                                                                    |                                                                                                    |                                                                                                    |  |  |  |  |  |  |

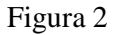

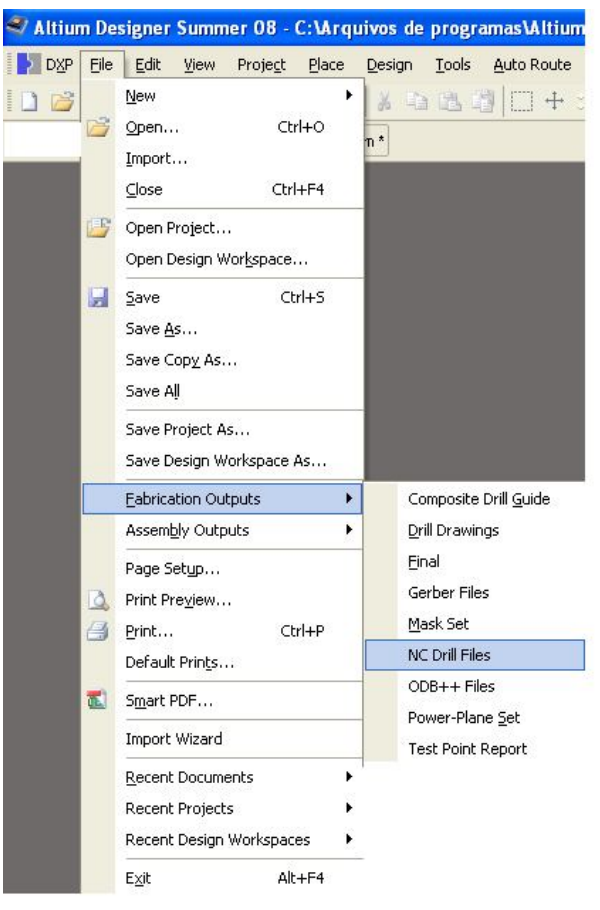

### Figura 1

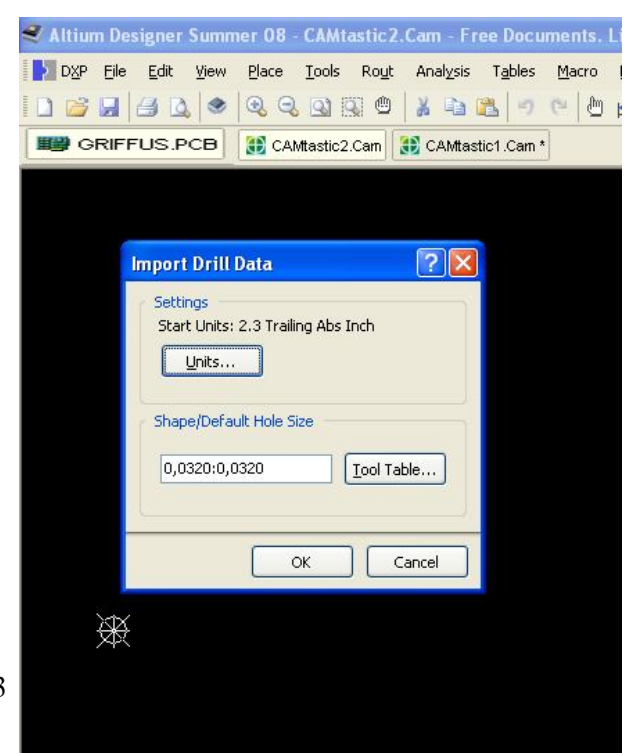

Figura 3

### 3°PASSO

O Software voltara na pagina inicial abrindo uma aba com o nome de Camtastic2.cam(visualizador de furação).para conferencia da furação.

| 4      | 7 | A | lti | un | n I | )e  | się | ;n  | er  | S | uŋ  | 11 | ne | r (         | )8 | - 1 | C   | ٨٨  | Ata | isi | tic | 2  | C | an | n ' | •    | F   | Te   | e   | Do  | oc | un  | ne  | nt | s. |
|--------|---|---|-----|----|-----|-----|-----|-----|-----|---|-----|----|----|-------------|----|-----|-----|-----|-----|-----|-----|----|---|----|-----|------|-----|------|-----|-----|----|-----|-----|----|----|
| 10000  | } | 1 |     | P  | Ei  | le  | ļ   | Edi | t   | 7 | /je | W  | Į  | <u>e</u> la | ce | 100 | I   | ook | s   | R   | lou | Įt | 2 | An | aly | (sis | 5   | Т    | ₫b  | les |    | M   | lac | ro |    |
| 111111 | Ľ | ) | R   | 3  | L.  |     | 6   | 1   | 3   | 2 |     | •  | 0  | Ð           | Ģ  | 2   | 6   | 2)  | 10  | Ç.  | C   | 9  |   | X  | 1   | þ    | C   | 2    |     | -   |    | (ci | 1   | Ŀ  | )  |
|        |   |   | [   | ۳¥ | G   | RIF | FFL | JS  | .PC | в | N   |    | 1  | Ð           | C, | ٩N  | tta | sti | c2. | Са  | m   | *  | - | 9  | C/  | ۹M   | tas | stic | :1. | Ca  | m  | *   |     |    |    |
|        |   | 1 |     |    |     |     |     | i.  |     |   |     |    |    |             |    |     | 1   |     | 1   |     |     |    | 1 |    |     | 1    | 1   |      |     |     | 1  |     | 1   |    | 1  |
| ł      |   |   |     |    |     |     |     |     |     |   |     |    |    |             |    |     |     |     |     |     |     |    |   |    |     |      |     |      |     |     |    |     |     |    | 80 |
| l      |   |   |     |    |     |     |     |     |     |   |     |    |    |             |    |     |     |     |     |     |     |    |   |    |     |      |     |      |     |     |    |     |     |    |    |
| 1      |   |   |     |    |     |     |     |     |     |   |     |    |    |             |    |     |     |     |     |     |     |    |   |    |     |      |     |      |     |     |    |     |     |    |    |
| ł      |   |   |     |    |     |     |     |     |     |   |     |    |    |             |    |     |     |     |     |     |     |    |   |    |     |      |     |      |     |     |    |     |     |    |    |
| ł      |   |   |     |    |     |     |     |     |     |   |     |    |    |             |    |     |     |     |     |     |     |    |   |    |     |      |     |      |     |     |    |     |     |    |    |
| Ì.     |   |   |     |    |     |     |     |     |     |   |     |    |    |             |    |     |     |     |     |     |     |    |   |    |     |      |     |      |     |     |    |     |     |    | •  |
| l      |   |   |     |    |     |     |     |     |     |   |     |    |    |             |    |     |     |     |     |     |     |    |   |    |     |      |     |      |     |     |    |     |     |    |    |
|        |   |   |     |    |     |     |     |     |     |   |     |    |    |             |    |     |     |     |     |     |     |    |   |    |     |      |     |      |     |     |    |     |     |    |    |
|        |   |   |     |    |     |     |     |     |     |   |     |    |    |             |    |     |     |     |     |     |     |    |   |    |     |      |     |      |     |     |    |     |     |    |    |
|        |   |   |     |    |     |     |     |     |     |   |     |    |    |             |    |     |     |     |     |     |     |    |   |    |     |      |     |      |     |     |    |     |     |    |    |

Obs o software gera todos os arquivo na pasta onde se encontra o Arquivo PCB ou podemos também direcionar o caminho Clicando em DXP em seguida Preferences... e abra a pasta Cam Editor e em seguida General então altere a pasta de saída na janela **Defaut log files location**.

| 📽 Altium Designer Summer 08 - C:\Documents and Settings\cad-5                                                                                                    | Desktop\GRIFFUS.PCB - Free Documents. Licensed to Dingbat. Not signed in. |
|----------------------------------------------------------------------------------------------------|---------------------------------------------------------------------------|
| DXP File Edit View Project Place Design Tools Auto Route                                                                                                    | Reports Window Help C:\Documents and Settings\cad-5\Des - 💿 - 🅐           |
| <u>Customize</u>                                                                                                    | * 😴 🗉 🕫 🎾 🏨 Albium Standard 2D 🔹 🕐 💓 🐵 🥐 🔿 💷 🛲 🗛 🏢 🕴 🔹                    |
| Preferences                                                                                                    |                                                                           |
| System Info                                                                                                    |                                                                           |
| Run Process                                                                                                    |                                                                           |
| Check For Updates<br>Licensing                                                                                                    |                                                                           |
| Run Script Preferences                                                                                                    |                                                                           |
| C Softwark:     C Softwark:     C Softwar | CAM Editor – General  Vat  Vat  Vat  Vat  Vat  Vat  Vat  V                |
|                                                                                                    | Estect biligrans when Highlighting tests                                  |

# JUNTAR TODOS OS LAYERS – COMPACTAR OS ARQUIVOS E NOS ENVIE. DESDE JÁ AGRADECEMOS SUA CONFIANÇA

E-mail vendas@griffus.com.br Caso não consiga concluir este tutorial, por favor contacte o nosso departamento de engenharia/doc através do tel. (011) 4703-77-11.